PoINT Storage ManagerV5.2 のデータ移行機能の紹介(2016/1/14)

有限会社オプティカルエキスパート

PoINT Storage Manager は階層管理の最上位層の Performance Tier として設定した NetApp FAS/EMC VNX/Windows に保存されているファイルをポリシー設定に従って、タグ(スタブ)化することが出来ます。タグ化された ファイルは、中間層の Capacity Tier に保存され、さらに Objectstore やLTO・光メディアにメタデータと供にアーカイブ されます。タグ化されたファイルにクライアントからアクセスがあった際には、Performance Tier にファイルは復元され ずに、アクセスしたプログラムに Capacity Tier やアーカイブから直接ファイルが渡されます。

PoINT Storage Manager の最新版 V5.2 では、既存の NAS 等から新規に追加する Performance Tier にタグを作成し、 さらにタグを実際のデータに置換えるという逆方向の階層管理が可能になりました。この機能を使用すると、既存の NAS から新規 NAS へのデータ移行時に、既存データへの共有フォルダーはそのままでサーバー名だけを変更する ことで、実際のデータ移行はバックグラウンドで実行することが出来ます。Performance Tierには、CIFS 共有されてい るファイルのタグ(スタブ)を必要に応じて作成し、新たなファイル共有を作成し、元のファイルの保存先を中間層の Capacity Tier として運用することも出来ます。

実行する手順は以下の通りです。

3 階層管理の中間層の Capacity Tier に既存 NAS を指定、Performance Tier に新規 NAS を指定する。 既存 NAS 上のファイルから、新規 NAS 上にタグを作成し、完了したフォルダーへクライアントからのアクセスを変更 する。ファイルにアクセスがあった場合には、自動的に既存 NAS からデータが読み出される。 新規 NAS のタグを実際のファイルデータにコピーする。

PoINT TAFS Agent のインストールと動作設定

このレポートでは、Windows を Performance Tier に指定し、ネットワーク上の共有フォルダーからデータ移行を行いま す。最初に、Performance Tier に使用する Windows に PoINT Storage Manager のクライアントソフトである TAFS エー ジェントをインストールします。インストーラーを起動すると以下のように.NET Framework がインストールされます。

| ب<br>۲<br>۱       | POINT TAFS Client - InstallShield Wizard<br>POINT TAFS Client requires the following items to be installed on your computer. Click<br>Install to begin installing these requirements. |
|-------------------|----------------------------------------------------------------------------------------------------|
| Status<br>Pending | Requirement<br>Microsoft .NET Framework 3.5 SP1 (Windows Feature)                                                                                                    |
|                   |                                                                                                    |
|                   |                                                                                                    |
| ł                 |                                                                                                    |
|                   | Install Cancel                                                                                                    |

.NET のインストール完了後、インストーラー画面となります。

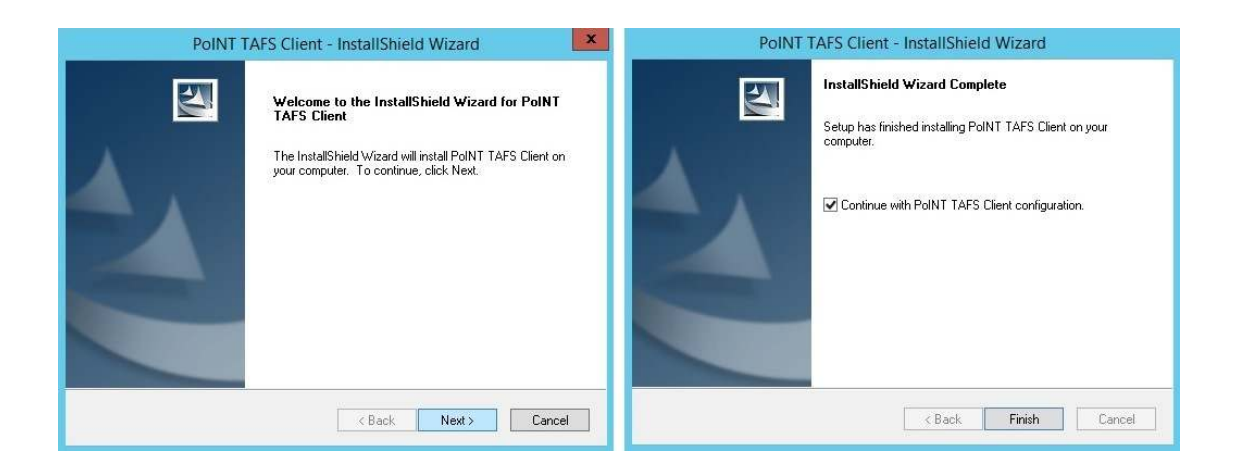

インストールが完了したら、動作設定用のウイザードが開始されます。最初の画面は、サーバーとエージェント間の 通信方法の選択で、次はログファイルの保存期間やサイズ制限の指定です。この例では、通信方法として TCP を選 択しています。この場合、Firewall で TCP の Port:8237 を開放する必要があります。

| PoINT TAFS Client - Configuration                                                                                                    | Connection Settings                                                                                     | * Log Rotation Settings                                                                                                    |
|----------------------------------------------------------------------------------------------------|----------------------------------------------------------------------------------------------------|----------------------------------------------------------------------------------------------------|
| Configuration Wizard                                                                                                    | Select how PoINT Storage Agent shall connect to this computer.                                          | Select how PoINT TAFS Agent manages its log file.                                                                               |
| On the following pages you can specify how the PoINT Storage Agent can connect to<br>this computer and select users which are allowed to purge or retrieve files using the<br>PoINT TAPS shell Extension. | Ppe Enter the PolINT Storage Agent account:      Prevent Requires CIPS connection between both systems. | Create new log if one of the following conditions is met:<br>Maximal Log File Size Maximal Log File Age<br>1 GByte v one year v |
| You can also start this tool later from the Start Menu.                                                                                                    | CT07(IP4 (Recommended)     Enter the name of the computer running PoINT Storage Manager:                | Delete old log files after specified time: Move old log files to this directory:           one year         v           Browse  |
| < Back Next > Cancel                                                                                                    | <back next=""> Cancel</back>                                                                            | < Back Next > Cancel                                                                                                    |

クライアントソフトがインストールされると Windows Explorer に PoINT Storage Agent の拡張機能が付加されるの で、その操作を許可するユーザー名の指定画面となり、指定すると設定は完了です。これで、Windows を Performance Tier として使用する準備が完了しました。

|                                  | PoINT TAFS User Accounts                                                            | ×                      | PoINT TAFS Client - Configuration                                                                                                    |
|----------------------------------|-------------------------------------------------------------------------------------|------------------------|----------------------------------------------------------------------------------------------------|
| Select users v<br>Shell Extensio | which are allowed to purge or retrieve files using the Po<br>on,                    | DINT TAFS Con          | npleting the Configuration                                                                                                    |
| Enter an acc<br>the list.        | count and click the 'Add' button. To search for users select 'Brows v               | e' from Afi            | ter completing the configuration you can use the Storage Manager GUI on the<br>rver or on this computer to create new Storage Vaults.                                            |
|                                  |                                                                                     | No<br>If<br>the<br>set | Ite:<br>you start the Storage Manager GUI on this computer you should first connect to<br>e PoIIT Storage Manager server. Also, you need permissions to connect to the<br>rvice. |
| If the list is e<br>PoINT TAFS   | empty all members of the local Administrators group have access<br>Shell Extension. | to the                 |                                                                                                    |

NetApp FAS シリーズを Performance Tier として使用する場合の設定に関しては別途説明資料があります。EMC VNX の場合には、コマンドラインで FileMover を有効化する必要があります。Capacity Tier としては、CIFS 共有され ているフォルダーを使用出来るので、NetApp や EMC を増設する際に既存のデータに対してスタブを作成することが 出来ます。

データ移行用の Storage Vault を作成するため、PoINT TAFS を指定し、Storage Vault 名を入力します。

|                                       | PoINT Storage Manager                                                          | × |
|---------------------------------------|--------------------------------------------------------------------------------|---|
| Steps:                                | Creating a Storage Vault!                                                      |   |
| Select Source Type                    | Enter Storage Vault Name:                                                      |   |
| Performance Tier:<br>Add Data Sources | 113_MIG_DEMO                                                                   |   |
| Capacity Tier                         | Select the Data Source type:                                                   |   |
| Select a Device                       | POINT TAFS                                                                     |   |
| Add Migration Policies                | A Windows NTFS directory can be specified as Performance Tier.                 |   |
| Archive Tier:                         | O POINT VFS                                                                    |   |
| Select Archive Devices                | A virtual file system is created and used as Performance Tier.                 |   |
| Add Archive Policies                  | O FMC FileMover                                                                |   |
| Setup Encryption                      | An EMC VNX volume can be specified as Performance Tier.                        |   |
|                                       | 🔿 NetApp FAS (7-Mode)                                                          |   |
|                                       | A NetApp FAS running in '7-Mode' can be specified as Performance Tier.         |   |
|                                       | O NetApp FAS(Cluster Mode)                                                     |   |
|                                       | A NetApp FAS running in 'Cluster Mode' can be specified as Performance Tier.   |   |
|                                       | 🔘 Standard File System                                                         |   |
|                                       | An existing local or networked directory can be specified as Performance Tier. |   |

次に、Performance Tier として使用する TAFS エージェントをインストールしたサーバーで Performance Tier として使用するフォルダーを指定します。サーバーを指定後に Data Sources の Add をクリックするフォルダーー覧が表示されるので、そこから指定します。

|                                                                                                    | PoINT Stor                                                                                                    | rage Manager                 |          | ) |
|----------------------------------------------------------------------------------------------------|----------------------------------------------------------------------------------------------------|------------------------------|----------|---|
| Steps:                                                                                                    | 113_MIG_DEMO                                                                                                    | Storage Vault for PoINT TAFS |          |   |
| Select Source Type<br>Performance Tier:<br>Add Data Sources<br>Capacity Tier:<br>Select a Device<br>Add Migration Policies | Performance<br>Tier                                                                                                    | Capacity<br>Tier             | Archiv   | e |
| Archive Tier:<br>Select Archive Devices<br>Add Archive Policies                                                            | WIN-X8DTU                                                                                                    | JURA                         | G Select |   |
| Setup Encryption                                                                                                    | Data Sources                                                                                                    |                              | 🕒 Add    | * |
|                                                                                                    |                                                                                                    | Select Directory             |          | × |
|                                                                                                    | Select a directory on 'WIN-X8D<br>WIN-X8DTU<br>C:¥<br>\$Recycle.Bin<br>Documents and S<br>Program Files<br>Program Files<br>System Volume Ir<br>Brow<br>USers | ettings<br>6)<br>iformation  |          |   |

指定後、Next をクリックすると以下の Capacity Tier の選択画面となります。ここでは、共有フォルダーを指定し、 Option の Storage Layout は Storage Migration を選択する必要があります。Copy Permission...は、NTFS 上のパーミ ッションをそのままコピーするオプションです。

| <b>I</b> -s                                                                                                    |                                                     | a- U            |
|----------------------------------------------------------------------------------------------------|-----------------------------------------------------|-----------------|
| Performance<br>Tier                                                                                                    | Capacity<br>Tier                                    | Archive<br>Tier |
| Tier                                                                                                    |                                                     |                 |
| NEC5800\work                                                                                                    |                                                     | C Remove        |
| (hereaded here                                                                                                    |                                                     | •               |
| Not selected                                                                                                    |                                                     | 🕒 Add           |
| Not selected Options Storage Layout                                                                                                    | Storage Migration                                   | Add             |
| Not selected                                                                                                    | Storage Migration                                   | Add             |
| Not selected  Options  Storage Layout  Copy Permissions during Recovery  Create Content View after Job                                        | Storage Migration                                   | Add             |
| Not selected  Options  Storage Layout  Copy Permissions during Recovery  Create Content View after Job  Days before Discarding Deleted Files  | Storage Migration       Image: On       Off       3 | C Add           |
| Not selected   Options  Storage Layout  Copy Permissions during Recovery  Create Content View after Job  Days before Discarding Deleted Files | Storage Migration<br>On<br>Off<br>3                 | C Add           |
| Not selected                                                                                                    | Storage Migration<br>On<br>Off<br>3                 | Add             |

## ポリシーの作成

次に、Performance Tier と Capacity Tier 間でどのようなファイルを処理するかを指定するポリシー作成を行います。 最初に、Recovery:Recover Files...を選択します。さらにファイルのステータスを Stub or Not Present にします。これで、 Performance Tier として指定したフォルダーに元のディレクトリツリーを復元され、元のファイルへのタグ(スタブ)が作 成されます。

| Policy Wizard                                                                                                    | ×      |
|----------------------------------------------------------------------------------------------------|--------|
| <load from="" settings="" template=""></load>                                                                                                    | ~      |
| <load from="" settings="" template=""></load>                                                                                                    |        |
| Copy to Capacity Tier<br>Exclude temporary files (Migration)<br>Migrate to Capacity Tier<br>Purge copied files<br>RECOVERY: Delete orphaned file stubs<br>RECOVERY: Ecover files on Performance Tier<br>RECOVERY: Update File Tags on Performance Tier |        |
| ✓ Status on Performance Tier is <param/>                                                                                                    |        |
| Status on Capacity Tier is <param/>                                                                                                    |        |
| Status on Archive Tier is <param/>                                                                                                    | =      |
| Free space on Performance Tier is less than <percent></percent>                                                                                                    |        |
| Free space on Performance Tier is higher than <percent></percent>                                                                                                    |        |
| File is older than <param/>                                                                                                    |        |
| File has not been accessed for <param/>                                                                                                    |        |
| File accessed within <param/>                                                                                                    | ~      |
| Actions:                                                                                                    |        |
| Copy to <tier></tier>                                                                                                    | ^      |
|                                                                                                    |        |
| Delete on < lier>                                                                                                    |        |
| Delete file and parent on Performance Tier                                                                                                    |        |
| Recover File (Create/Repair Stub)                                                                                                    |        |
| Log a message                                                                                                    | ~      |
| Parameters:                                                                                                    |        |
| If status on Performance Tier is <u>"Stub or Not present</u> "<br>then recover file on Performance Tier.                                                                                                    |        |
| ОК                                                                                                    | Cancel |

データ移行には、Archive Tier は不要ですので、設定せずこのまま Create をクリックし Storage Vault を作成します。

|                                                                                                  | PoINT Stor          | age Manager                 |                 | ĸ |
|--------------------------------------------------------------------------------------------------|---------------------|-----------------------------|-----------------|---|
| Steps:                                                                                           | 113_MIG_DEMO s      | torage Vault for PoINT TAFS |                 |   |
| Select Source Type<br>Performance Tier:<br>Add Data Sources<br>Capacity Tier:<br>Select a Device | Performance<br>Tier | Capacity<br>Ter             | Archive<br>Tier |   |
| Add Migration Policies Archive Tier: Select Archive Devices Add Archive Policies                 | Vot selected        |                             | E Add           |   |
| Setup Encryption                                                                                 | Options             |                             | Ð               |   |
|                                                                                                  | Retention           |                             | Ŧ               |   |
|                                                                                                  | Encryption          |                             | E               | : |
|                                                                                                  |                     |                             |                 |   |
|                                                                                                  |                     |                             | Create Cancel   |   |

これで Storage Vault が作成されたので、PoINT Storage Manager の管理 GUI からこの Storage Vault を実行します。 管理 GUI のグリーンの矢印をクリックすると実行されます。

ポリシーの実行

| Tasks                                                                         | 113 MIG DEMO (activated)                                                                                      |
|-------------------------------------------------------------------------------|----------------------------------------------------------------------------------------------------|
| Create Storage Vault<br>Import Archive Volumes<br>Setup PoINT Storage Manager | Performance Tier<br>Data Source: Volume(4052f10b-b99b-11e5-80b0-806e6f6e6963)¥test_new<br>Computer: WIN-X8DTU |
| Storage Vaults 🛛 🖗                                                            | Source Type: Storage Vault for PoINT TAFS Disk Capacity:                                                      |
| 110STD<br>112std<br>113_MIG_DEMO                                              | Capacity Tier<br>Path: G:¥files¥test<br>Activity:                                                             |
| Archive Devices                                                               | Status: Idle. (No schedule specified)                                                                         |
| 3573-TL                                                                       | ✓ Log Files ✓ Actions                                                                                         |

| Tasks                                                                         | I13_MIG_DEMO (activated)                                                                         |                |  |
|-------------------------------------------------------------------------------|--------------------------------------------------------------------------------------------------|----------------|--|
| Create Storage Vault<br>Import Archive Volumes<br>Setup PoINT Storage Manager | Performance Tier<br>Data Source: Volume (4052/100-b99b-11e5-80b0-806e6f6e<br>Computer: WIN-X8DTU | 6963)¥test_new |  |
| Storage Vaults                                                                | Execute Policies                                                                                 | ×              |  |
| 110STD                                                                        | Following policies will be executed in specified order:                                          |                |  |
| 112std                                                                        | No. Policy                                                                                       | Add            |  |
| 113_MIG_DEMO                                                                  | 1 RECOVERY: Recover files on Performance Tier                                                    | Edit           |  |
|                                                                               |                                                                                                  | Remove         |  |
| Archive Devices                                                               | 8                                                                                                |                |  |
| 3573-TL                                                                       |                                                                                                  | Move Up        |  |
|                                                                               |                                                                                                  | Move Down      |  |
| Current Activity                                                              | Limit processing to following file or directory within Storage Vault:                            |                |  |
|                                                                               |                                                                                                  | Browse         |  |
| Log Files                                                                     |                                                                                                  |                |  |
|                                                                               | Execute policies in simulation mode. Execute Now                                                 | Cancel         |  |

実行後のログは以下の通りです。65 個のディレクトリーと 1603 個のスタブが作成されました。

| 5                     | PoINT Log Viewer - Migration job log file for Storage Vault '113_MIG_DEMO'. |
|-----------------------|-----------------------------------------------------------------------------|
| File Edit View Help   |                                                                             |
| <b>B D D</b> ?*       |                                                                             |
| Time                  | Message                                                                     |
| 2016/01/13 13:11:26   | Starting Migration Job after manual trigger.                                |
| 2016/01/13 13:11:26   | ¥101852_eps_wi.zip - File has been recovered.                               |
| 2016/01/13 13:11:26   | ¥101852_eps_wi - Created directory on Performance Tier.                     |
| 3 2016/01/13 13:11:26 | ¥101852_eps_wi¥101852_eps_wi - Created directory on Performance Tier.       |
| 3 2016/01/13 13:11:26 | ¥103111_eps_wi - Created directory on Performance Tier.                     |
| 2016/01/13 13:11:26   | ¥103111_eps_wi¥103111_eps_wi - Created directory on Performance Tier.       |
| 3 2016/01/13 13:11:26 | ¥101852_eps_wi¥101852_eps_wi¥pr.html - File has been recovered.             |
| 2016/01/13 13:11:26   | ¥101852_eps_wi¥101852_eps_wi¥101852.eps - File has been recovered.          |
| 3 2016/01/13 13:11:26 | ¥103111_eps_wi¥103111_eps_wi¥103111.eps - File has been recovered.          |
| 2016/01/13 13:11:26   | ¥125_1014 - Created directory on Performance Tier.                          |
| 2016/01/13 13:11:26   | ¥103111_eps_wi¥103111_eps_wi¥pr.html - File has been recovered.             |
| 3 2016/01/13 13:11:26 | ¥1035_cube_s.JPG - File has been recovered.                                 |
| 2016/01/13 13:11:26   | ¥12.05.03.00_Windows_MSM.zip - File has been recovered.                     |
| 3 2016/01/13 13:11:43 | Migration Job statistics:                                                   |
| 3 2016/01/13 13:11:43 | * Directories enumerated: 65                                                |
| 3 2016/01/13 13:11:43 | * Files evaluated and processed: 1603                                       |
| 3 2016/01/13 13:11:43 | * Files where conditions did not match: 0                                   |
| 3 2016/01/13 13:11:43 | <ul> <li>Directory enumerations failed: 0</li> </ul>                        |
| 3 2016/01/13 13:11:43 | * File evaluation failures: 0                                               |
| 3 2016/01/13 13:11:43 | * File processing failures: 0                                               |
| 3 2016/01/13 13:11:43 | * Files purged on Performance Tier: 0 (0)                                   |
| 2016/01/13 13:11:43   | Migration Job completed.                                                    |

タグ(スタブ)を実ファイルに戻すポリシーの実行

次に、実ファイルをPerformance Tierにコピーする、つまりスタブ(タグ)を実ファイルに変換するためのポ リシーを作成します。以下は、Performance Tierのフォルダーのプロパティですが、スタブのため、実容量 が小さいままです。この状態のファイルがアクセスされた場合には、Capacity Tierのフォルダーからファイ ルが読み出されます。

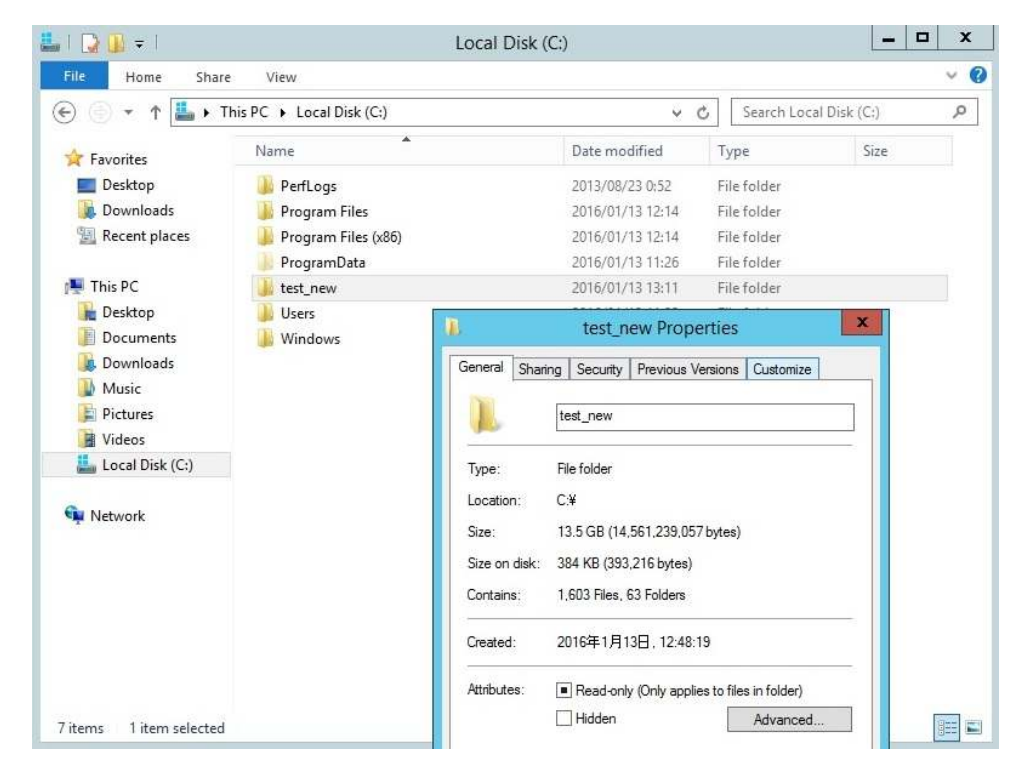

ポリシー設定では、Performance Tierのファイルのステータスを「スタブが存在」を指定し、次の実行内容で「Performance Tierにコピー」を指定します。

|                                                                                                    | Policy Wizard                             | x   | Policy Wizard                                                                                                    | x        | Policy Wizard                                                            | ×       |
|----------------------------------------------------------------------------------------------------|-------------------------------------------|-----|----------------------------------------------------------------------------------------------------|----------|--------------------------------------------------------------------------|---------|
| <load fro<="" settings="" td=""><td>om template&gt;</td><td>~</td><td><load from="" settings="" template=""></load></td><td>~</td><td><load from="" settings="" template=""></load></td><td>~</td></load> | om template>                              | ~   | <load from="" settings="" template=""></load>                                                                                                    | ~        | <load from="" settings="" template=""></load>                            | ~       |
| Name:                                                                                                    |                                           |     | Name:                                                                                                    |          | Name:                                                                    |         |
| Retrieve files to Pe                                                                                                    | erformance Tier                           |     | Retrieve files to Performance Tier                                                                                                    |          | Retrieve files to Performance Tier                                       |         |
|                                                                                                    |                                           |     | Conditions:                                                                                                    |          | Conditions:                                                              |         |
| Conditions:                                                                                                    |                                           |     | File name matches pattern <param/>                                                                                                    | ~        | File name matches pattern <param/>                                       | ~       |
| File name match                                                                                                    | hes pattern <param/>                      | ~   | Status on Performance Tier is <param/>                                                                                                    |          | Status on Performance Tier is <param/>                                   |         |
| Status on Perfe                                                                                                    |                                           |     | Status on Capacity Tier is <param/>                                                                                                    |          | Status on Capacity Tier is <param/>                                      |         |
| Status on Capa                                                                                                    | icity Tier is <param/>                    |     | Status on Archive Tier is <param/>                                                                                                    | =        | Status on Archive Tier is <param/>                                       | =       |
| Status on Arc                                                                                                    | File Status                               | =   | Free space on Performance Tier is less than <percent></percent>                                                                                                    |          | Free space on Performance Tier is less than <percent></percent>          |         |
| Free space or                                                                                                    | File Status                               |     | Free space on Performance Tier is higher than <percent></percent>                                                                                                    |          | Free space on Performance Tier is higher than <percent></percent>        |         |
| Free space on                                                                                                    | 6 1 - C - C - C - C - C - C - C - C - C - |     | File is older than <param/>                                                                                                    |          | File is older than <param/>                                              |         |
| Eile is older th                                                                                                    | condition                                 |     | File has not been accessed for <param/>                                                                                                    |          | File has not been accessed for <param/>                                  |         |
|                                                                                                    | condition                                 |     | File accessed within <param/>                                                                                                    | ~        | File accessed within <param/>                                            | ~       |
| File accessed                                                                                                    |                                           | ~   | Actions                                                                                                    |          | Artions:                                                                 |         |
|                                                                                                    | Ele is present                            |     | Company Theory                                                                                                    |          | Durne on Performance Tier                                                |         |
| Actions:                                                                                                    |                                           |     | Durge on Performance Tier                                                                                                    | <u>^</u> |                                                                          | <u></u> |
| Copy to <tier< td=""><td>✓ File stub is present</td><td>~</td><td>Delete on clier&gt;</td><td></td><td>Delete file and parent on Performance Tier</td><td></td></tier<>                                   | ✓ File stub is present                    | ~   | Delete on clier>                                                                                                    |          | Delete file and parent on Performance Tier                               |         |
| Purge on Perf                                                                                                    |                                           |     | Delete file and parent                                                                                                    |          | Recover File (Create/Repair Stub)                                        | -       |
| Delete on <tr< td=""><td>Old version is present</td><td>200</td><td>Recover File (Create/R Select the Tier</td><td></td><td>Log a message</td><td>-</td></tr<>                                            | Old version is present                    | 200 | Recover File (Create/R Select the Tier                                                                                                    |          | Log a message                                                            | -       |
| Delete file and                                                                                                    |                                           | =   | Log a message                                                                                                    |          | Skp next policies                                                        |         |
| Decever File (                                                                                                    | File is not present                       |     | Contraction of the sector of the sector of t | ~        |                                                                          | ~       |
| Log a message                                                                                                    |                                           |     | O Capacity Tier<br>Parameters:                                                                                                    |          | Parameters:                                                              |         |
| mel                                                                                                    |                                           | ~   | If status on Performance                                                                                                    | -        | If status on Performance Tier is "Stub"                                  |         |
| Parameters:                                                                                                    | OK Cancel                                 |     | then copy to <tier>. OK</tier>                                                                                                    | Cancel   | then copy to "Performance Tier"<br>and skip next policies for this file. |         |
| let a serie                                                                                                    |                                           |     |                                                                                                    |          |                                                                          |         |

## StorageVaultの設定で作成したポリシーを適用し、管理GUIから実行します。

|                                                                                            | PoINT S                 | Storage Manag     | jer             |                 |     |     |
|--------------------------------------------------------------------------------------------|-------------------------|-------------------|-----------------|-----------------|-----|-----|
| 113_MIG_DE                                                                                 | MO Storage Vault f      | or PoINT TAFS     |                 |                 |     |     |
|                                                                                            |                         |                   | 5               |                 |     |     |
| Performance<br>Tier                                                                        |                         | Capacity<br>Tier  |                 | Archive<br>Tier |     |     |
| J Migration Polic                                                                          | ies                     |                   |                 |                 | F   | ^   |
| Retrieve files to Perfo                                                                    | rmance Tier             |                   | 🟮 Re            | move 👔          | *   |     |
| Not selected                                                                               |                         |                   | G Ade           | 1               |     |     |
| Schedule                                                                                   |                         |                   |                 |                 | *   |     |
| Execution Mode                                                                             | Execution Parameter     |                   |                 |                 |     |     |
| <ul> <li>Daily</li> <li>Weekly</li> <li>Monthly</li> <li>Yearly</li> <li>Manual</li> </ul> | The policies will only  | be evaluated on a | manual trigger. |                 |     |     |
|                                                                                            |                         |                   |                 | ОК              | Can | cel |
|                                                                                            | Execute I               | Policies          |                 | x               |     |     |
| Following policies will b                                                                  | e executed in specified | l order:          |                 |                 |     |     |
| No. Policy                                                                                 |                         |                   | Ad              | ld              |     |     |
| 1 Retrieve fil                                                                             | es to Performance Tier  | 12                | Ed              | it              |     |     |
|                                                                                            |                         |                   | Re              | move            |     |     |
|                                                                                            |                         |                   | Mo              | ve Up           |     |     |
|                                                                                            |                         |                   | Move            | e Down          |     |     |
| Limit processing to follo                                                                  | wing file or directory  | within Storage Va | ault:           |                 |     |     |
| .¥                                                                                         | ing me or an ectory (   |                   | Brov            | vse             |     |     |
|                                                                                            |                         |                   |                 |                 |     |     |
| Execute policies in :                                                                      | simulation mode.        | Execut            | e Now Ca        | ancel           |     |     |

以下は、ポリシー実行中のPerformance Tierのフォルダーのプロパティ画面で実容量が増えていることが判ります。

| ogram Files                    | General Shari   | ng Security F                              | revious Versions     | Customize     |      |      |      |      |
|--------------------------------|-----------------|--------------------------------------------|----------------------|---------------|------|------|------|------|
| ogram Files (x86)<br>ogramData |                 | test_new                                   |                      |               |      |      |      |      |
| t_new                          |                 | - 55                                       |                      |               | _    |      |      |      |
| ers                            | Type:           | File folder                                |                      |               |      |      |      |      |
| ndows                          | Location: C.¥   |                                            |                      |               |      |      |      |      |
|                                | Size:           | Size: 13.5 GB (14,561,239,057 bytes)       |                      |               |      |      |      |      |
|                                | Size on disk    | Size on disk 2 34 GB (2 521 841 664 bytes) |                      |               |      |      |      |      |
|                                | olizo on diate. | 2.54 GB (2.521,641,664 B)(63)              |                      |               |      |      |      |      |
|                                | Contains:       | 1,603 Files, 63                            | Folders              |               |      |      |      |      |
|                                | Created:        | 2016年1月13日                                 | ], 12:48:19          |               |      |      |      |      |
|                                | Attributes:     | Read-only (                                | Only applies to file | es in folder) |      |      |      |      |
|                                |                 | Hidden                                     |                      | Advanced      |      |      |      |      |
|                                |                 |                                            |                      |               |      |      |      |      |
|                                |                 |                                            |                      |               |      |      |      |      |
| シー 宝行後                         | のログ内図           | ミは以下                                       | の通りて                 | *す。16         | 03個の | )ファイ | ルが処理 | ヨされま |

| 0 | 2016/01/13 13:45:16 | ¥en_windows_server_2012_storage_server_and_foundation_x64_dvd_915793.iso - File has been copied to Performance Tier. |
|---|---------------------|----------------------------------------------------------------------------------------------------|
| 0 | 2016/01/13 13:45:47 | ¥ja_windows_server_2012_x64_dvd_915488.iso - File has been copied to Performance Tier.                               |
| 0 | 2016/01/13 13:45:47 | Migration Job statistics:                                                                                            |
| 0 | 2016/01/13 13:45:47 | * Directories enumerated: 65                                                                                         |
| 0 | 2016/01/13 13:45:47 | * Files evaluated and processed: 1603                                                                                |
| 0 | 2016/01/13 13:45:47 | * Files where conditions did not match: 0                                                                            |
| 0 | 2016/01/13 13:45:47 | * Directory enumerations failed: 0                                                                                   |
| 0 | 2016/01/13 13:45:47 | * File evaluation failures: 0                                                                                        |
| 0 | 2016/01/13 13:45:47 | * File processing failures: 0                                                                                        |
| 0 | 2016/01/13 13:45:47 | * Files purged on Performance Tier: 0 (0)                                                                            |
| 6 | 2016/01/13 13:45:47 | Migration Job completed.                                                                                             |

実行後のPerformance Tireのプロパティは以下の通りです。通常通りの実容量になっています。

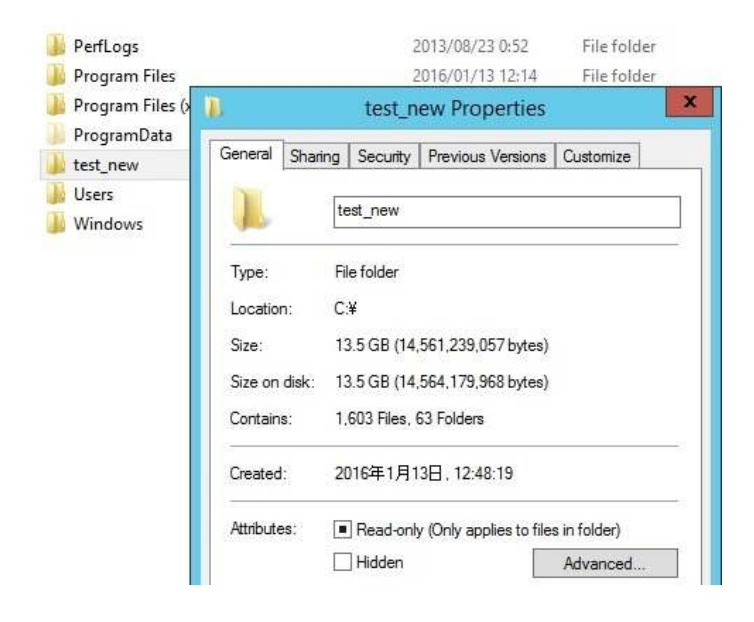

Performance Tierとして設定されたWindowsサーバーとNetApp FASシステムのフォルダーには、PoINT Storage Managerのメタデータが保存されています。これを削除するためには、Windowsの場合には、Explorerに統合 されている以下のシェル拡張機能を使用出来ます。NetAppの場合には、コマンドラインツールとして付属し ているTagRemover.exeを使用する必要があります。

| PerfLogs         |                                                                              | 2013/08/23 0:52<br>2016/01/13 12:14<br>2016/01/13 12:14 |                    | File folder                |  |
|------------------|------------------------------------------------------------------------------|---------------------------------------------------------|--------------------|----------------------------|--|
| 📙 Program Files  |                                                                              |                                                         |                    | File folder                |  |
| Program Files    | (x86)                                                                        |                                                         |                    | File folder                |  |
| 📙 ProgramData    | 2016/01/1                                                                    |                                                         | 3 11:26            | File folder                |  |
| test_new         |                                                                              |                                                         | 3 13:11            | File folder                |  |
| Users<br>Windows | <b>Open</b><br>Open in new window                                            |                                                         | 3 11:22<br>3 12:09 | File folder<br>File folder |  |
|                  | Share with<br>Restore previous version<br>Include in library<br>Pin to Start | 15<br>•                                                 |                    |                            |  |
|                  | PoINT TAFS                                                                   | •                                                       | <b>P</b>           | ーカイブファイルのパージ               |  |
|                  | Send to                                                                      |                                                         | R                  | ージされたファイルのリトリーブ            |  |
|                  | Cut                                                                          |                                                         | TA                 | AFSタグとリンクの削除.              |  |

## 以下が削除された後の画面です。

|          | Remo                                                                                            | oving Tags              |    | ×     |  |  |  |
|----------|-------------------------------------------------------------------------------------------------|-------------------------|----|-------|--|--|--|
|          |                                                                                                 | C                       | D  |       |  |  |  |
| Operatio | on finished.                                                                                    |                         |    | Class |  |  |  |
|          |                                                                                                 |                         |    | Close |  |  |  |
| Status:  | Status: 1603 files successful,<br>0 files failed,<br>0 files skipped, because not yet archived. |                         |    |       |  |  |  |
|          | Total: 1603                                                                                     |                         |    |       |  |  |  |
| Close    | Window automatically when                                                                       | n operation is complete | i. |       |  |  |  |

最後に、使用したStorageVaultを削除すれば、データ移行は完了です。

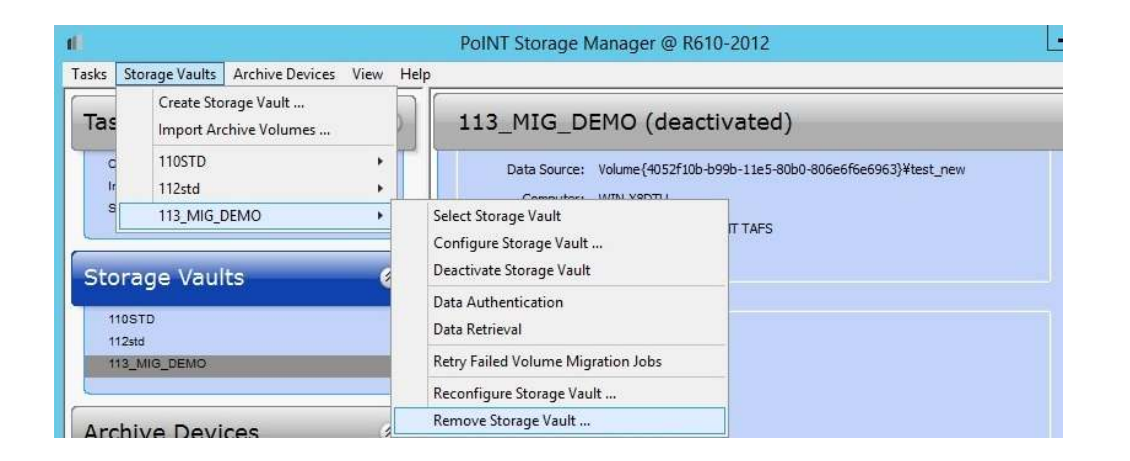